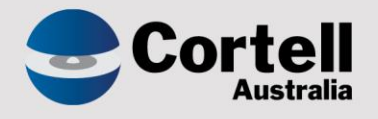

# Cortell Australia Pty Ltd

# CoreBIS Testing Verification 31/08/2022

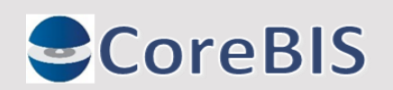

Cortell Australia Pty Ltd ABN: 86 096 725 567 GITC Q-4255

# **Revision History**

| Date       | Version | Description     | Author          |
|------------|---------|-----------------|-----------------|
| 22/08/2022 | 0.1     | Create Document | Rodrigo Alvarez |
| 31/08/2022 | 1.0     | Review document | Karl Blackler   |

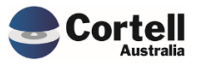

# Table of Contents

|    | Revis | sion History                                                                | 2  |
|----|-------|-----------------------------------------------------------------------------|----|
| 1. | Su    | ımmary                                                                      | 4  |
| 2. | Co    | ode Updates                                                                 | 5  |
|    | 2.1   | CU145: ARF_114_0v3 formatting (Risk:L)                                      | 5  |
|    | 2.2   | CU148: Element Name removed when converted from Child to Parent (Risk:L)    | 6  |
|    | 2.3   | CU149: Unused Blobs (Risk:L)                                                | 7  |
|    | 2.4   | CU151: Landing remove Facebook icon (Risk:L)                                | 8  |
| 3. | En    | nhancements to Existing Features                                            | 9  |
|    | 3.1   | EF132: Add "Format Measure" button to CoreBUILD dimensions screen. (Risk:L) | 9  |
|    | 3.2   | EF134: Add a License Summary to the Security Menu. (Risk:L)                 |    |
| 4. | Ne    | ew Features                                                                 | 12 |
| 5. | Ne    | ew Forms Versions                                                           | 13 |

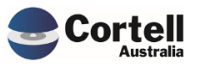

This document sets out what testing has occurred on each change in this Month's CoreBIS release.

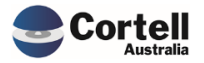

#### **Code Updates** 2.

#### CU145: ARF\_114\_0v3 formatting (Risk:L) 2.1

Code Update: Some missing borderlines were corrected in the ARF\_114\_0v3 form.

Test Goal: Ensure the borderlines were drawn correctly.

Test Method: Open the form and check that no borderlines are missing.

Form:

| CoreBIS                                                                                                 | APRA Entity<br>INT Data Source<br>APRA Return Version | LEVEL2:CoreBIS No.1<br>All INT_DataSource (n)<br>W_2022-06-30_Submission | ▼<br>▼<br>on          | Recalculate<br>Show Data Sources<br>Trend Analysis |                       |                       |                    |
|----------------------------------------------------------------------------------------------------|-------------------------------------------------------|--------------------------------------------------------------------------|-----------------------|----------------------------------------------------|-----------------------|-----------------------|--------------------|
| Section B: Operational risk regulatory capital for commercial banki                                     | ng                                                    |                                                                          |                       |                                                    |                       |                       |                    |
|                                                                                                    |                                                       | Most recent period -5                                                    | Most recent period -4 | Most recent period -3                              | Most recent period -2 | Most recent period -1 | Most recent period |
|                                                                                                    |                                                       | (1)                                                                      | (2)                   | (3)                                                | (4)                   | (5)                   | (6)                |
| 2.1. Total gross outstanding loans and advances for commercial banking                                  |                                                       | 0.0                                                                      | 0.0                   | 0.0                                                | 0.0                   | 0.0                   | 0.0                |
| 2.2. Total operational risk regulatory capital for commercial banking                                   |                                                       |                                                                          |                       |                                                    |                       | ſ                     | 0.0                |
| Section C: Operational risk regulatory capital for all other activity                                   |                                                       |                                                                          |                       |                                                    |                       |                       |                    |
|                                                                                                    |                                                       | Most recent period -5                                                    | Most recent period -4 | Most recent period -3                              | Most recent period -2 | Most recent period -1 | Most recent period |
|                                                                                                    |                                                       | (1)                                                                      | (2)                   | (3)                                                | (4)                   | (5)                   | (6)                |
| 3.1. Total operating income from continuing operations                                                  |                                                       | 0.0                                                                      | 0.0                   | 0.0                                                | 0.0                   | 0.0                   | 0.0                |
| Less                                                                                                    |                                                       |                                                                          |                       |                                                    |                       |                       |                    |
| 3.1.1. Adjustments relating to the retail banking and commercial banking a<br>3.1.2. Other adjustments. | ireas of business                                     | 0.0                                                                      | 0.0                   | 0.0                                                | 0.0                   | 0.0                   | 0.0                |
| 3.2. Adjusted gross income                                                                              |                                                       | 0.0                                                                      | 0.0                   | 0.0                                                | 0.0                   | 0.0                   | 0.0                |
| 3.3. Total operational risk regulatory capital for all other activity                                   |                                                       |                                                                          |                       |                                                    |                       | 1                     | 0.0                |

#### **Movement Tab**

| CoreBIS                                                                  | APRA Entity<br>INT DataSource<br>APRA Return Version 1<br>APRA Return Version 2 | LEVEL2:CoreBIS No.1<br>All INT_DataSource (n)<br>W_2022-06-30_Submissi<br>2022-05-31 | on T                  | Recalculate Show Data Sources Trend Analysis |                       |          |  |
|--------------------------------------------------------------------------|---------------------------------------------------------------------------------|--------------------------------------------------------------------------------------|-----------------------|----------------------------------------------|-----------------------|----------|--|
| Section B: Operational risk regulatory capital for commercial bank       | ing                                                                             |                                                                                      |                       |                                              |                       |          |  |
|                                                                          |                                                                                 | Most recent period -5                                                                | Most recent period -4 | Most recent period -3                        | Most recent period -2 | Most rec |  |
|                                                                          |                                                                                 | (1)                                                                                  | (2)                   | (3)                                          | (4)                   |          |  |
| 2.1. Total gross outstanding loans and advances for commercial banking   |                                                                                 | 0.0                                                                                  | 0.0                   | 0.0                                          | 0.0                   |          |  |
| 2.2. Total operational risk regulatory capital for commercial banking    |                                                                                 |                                                                                      |                       |                                              |                       |          |  |
| Section C: Operational risk regulatory capital for all other activity    |                                                                                 |                                                                                      |                       |                                              |                       |          |  |
|                                                                          |                                                                                 | Most recent period -5                                                                | Most recent period -4 | Most recent period -3                        | Most recent period -2 | Most rec |  |
|                                                                          |                                                                                 | (1)                                                                                  | (2)                   | (3)                                          | (4)                   |          |  |
| 3.1. Total operating income from continuing operations<br>Less           |                                                                                 | 0.0                                                                                  | 0.0                   | 0.0                                          | 0.0                   |          |  |
| 3.1.1. Adjustments relating to the retail banking and commercial banking | areas of business                                                               | 0.0                                                                                  | 0.0                   | 0.0                                          | 0.0                   |          |  |
| 3.1.2. Other adjustments<br>3.2. Adjusted gross income                   |                                                                                 | 0.0                                                                                  | 0.0                   | 0.0                                          | 0.0                   |          |  |

3.2. Adjusted gross income

3.3. Total operational risk regulatory capital for all other activity

#### **Test Status: Success**

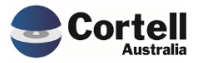

# 2.2 CU148: Element Name removed when converted from Child to Parent (Risk:L)

**Code Update:** An issue was fixed regarding disappearing aliases when option 2. Move selected child to parent Action was selected. The previous alias of the parent, in some cases, was lost.

Test Goal: Ensure no alias (Name) is lost when using option 2 in the Edit structure screen.

Test Method: In a manual dimension, ensure that two elements are base level.

|  |               |                          | MANUAL UPDATE                                |                               | Recalculate      | Return to Dimensions |
|--|---------------|--------------------------|----------------------------------------------|-------------------------------|------------------|----------------------|
|  | 0<br>0 to 4 o | Select Dimension:        | BASE_Add_Test_Dimension_Measure              |                               | Update Dimension | List All Elements    |
|  | Row           | Element                  | Name                                         | Type                          |                  |                      |
|  |               |                          |                                              |                               |                  |                      |
|  | 1             | Value                    |                                              | Numeric                       |                  |                      |
|  | 1             | Value<br>Parent          | Alias of a Future Parent                     | Numeric<br>Numeric            |                  |                      |
|  | 1<br>2<br>3   | Value<br>Parent<br>Child | Alias of a Future Parent<br>Alias of a Child | Numeric<br>Numeric<br>Numeric |                  |                      |

In the Edit Structure screen, ensure the parent appears with an alias and select 2. Move selected child to a parent with the elements created in the previous screen.

| <b>CoreBIS</b> EDITS                                                          | STRUCTURE                                          | Recalculate Return to Dimensions                                                                   |
|-------------------------------------------------------------------------------|----------------------------------------------------|----------------------------------------------------------------------------------------------------|
| Select Dimension:<br>SBR Dimension:                                           | BASE_Add_Test_Dimension_Measure                    | Update from APRA                                                                                   |
| Selected Parent:<br>Action:<br>Selected Child:<br>or New Child:<br>Weighting: | Parent   2. Move selected child to parent Child  I | Perform Action           Note: To change the Name attribute (Alias) click the "Edit Source" button |
| Children of selected Parent                                                   | Creation Date Weight                               | ting Name                                                                                          |

Click "Perform Action", log out of tm1web and log again to the Edit Structure screen. The alias should remain.

| <b>CoreBIS</b> EDIT                        | STRUCTURE                                            |           | Recalculate Return to Dimensions                                  |
|--------------------------------------------|------------------------------------------------------|-----------|-------------------------------------------------------------------|
| Select Dimension:<br>SBR Dimension:        | BASE_Add_Test_Dimension_Measure                      | [         | pdate from APRA                                                   |
| Selected Parent:                           | All BASE_Add_Test_Dimension_Measure (n) <pre> </pre> |           |                                                                   |
| Action:                                    | 1. Add new child to parent                           |           | Perform Action                                                    |
| Selected Child:                            | -                                                    | ·         |                                                                   |
| or New Child:                              |                                                      |           |                                                                   |
| Weighting:                                 | 1                                                    |           | Note: To change the Name attribute (Alias) click the "Edit Source |
|                                            |                                                      |           |                                                                   |
| Children of selected Parent                | Creation Date                                        | Weighting | Name                                                              |
| All BASE_Add_Test_Dimension_Measure (n)    | 07/04/2022 16:49                                     |           |                                                                   |
| No BASE_Add_Test_Dimension_Measure Element | 07/04/2022 16:49                                     | 1         |                                                                   |
| Value                                      | 07/04/2022 16:49                                     | 1         |                                                                   |
| Parent                                     | 12/08/2022 09:38                                     | 1         | Alias of a Future Parent                                          |

Test Status: Success

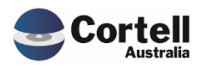

## 2.3 CU149: Unused Blobs (Risk:L)

**Code Update:** This fix gave maintenance to some back-end old references and unused applications.

**Test Goal:** Ensure the following references don't appear under the Workflow Folder:

- Workflow/Landing Revamped.xlsx
- Workflow/WF\_Check\_Version.xlsx
- Workflow/Workflow Admin Actions.xlsx
- Workflow/Workflow Create Version.xlsx
- Workflow/Workflow Task List Population.xlsx
- Workflow/Workflow Task List.xlsx
- Workflow/Workflow Tree.xlsx

#### Test Method: Open the Applications Folder on the screen's left side and search for Workflow.

| CoreBIS <sup>®</sup> | Demo Environment                    |   |                                               |
|----------------------|-------------------------------------|---|-----------------------------------------------|
| G ) III              | ĭI <u>≓</u>                         | Ξ |                                               |
| ) [] (U              |                                     | Ħ | Landing Admin.xlsx 🏢 CoreBUILD I              |
| - 🗋 W                | 'orkflow                            |   |                                               |
|                      | Dashboard.xlsx                      |   | CoreBIS                                       |
|                      | Landing Admin.xlsx                  |   | COLEDIS                                       |
|                      | Landing.xlsx                        |   |                                               |
|                      | Workflow Admin Menu.xlsx            |   |                                               |
|                      | Workflow Admin.xlsx                 |   |                                               |
|                      | Workflow Daily Detail.xlsx          |   |                                               |
|                      | Workflow Daily Overview.xlsx        |   |                                               |
|                      | Workflow Data Selection.xlsx        | • | Children of selected P                        |
|                      | Workflow Data Task Detail.xlsx      |   | All BASE_Add_Test_Dimension_Measure (n)       |
|                      | Workflow Data User Assignments.xlsx |   | No BASE_Add_Test_Dimension_Measure E<br>Value |
|                      | Workflow Email Setup.xlsx           |   | Parent                                        |
|                      | Workflow Form Selection.xlsx        |   |                                               |
|                      | Workflow Form Task Detail.xlsx      |   |                                               |
|                      | Workflow Form User Assignments.xlsx |   |                                               |
|                      | Workflow Overview.xlsx              |   |                                               |
|                      | Workflow Version Management.xlsx    |   |                                               |

#### Test Status: Success

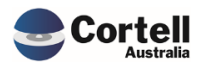

## 2.4 CU151: Landing remove Facebook icon (Risk:L)

**Code Update:** The Facebook icon from the landing page was removed as the CoreBIS/Cortell Facebook page is unavailable.

Test Goal: Check the landing and landing admin pages with no Facebook icon references.

Test Method: Open the landing screens and check.

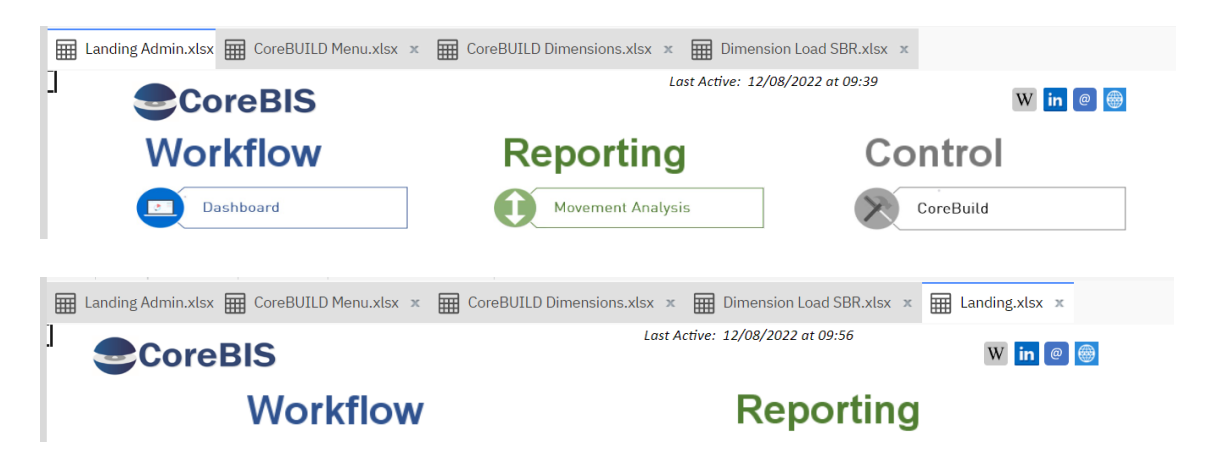

Test Status: Success

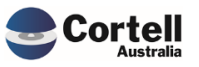

# 3. Enhancements to Existing Features

### 3.1 EF132: Add "Format Measure" button to CoreBUILD dimensions screen. Allow format to measures. (Risk:L)

**Code Update:** The CoreBuild Dimension screen has a new button that allows the creation of predefined formats that can be used in the Planning Analytics perspective cube views. This new format setup is only available for "Measure" dimension types.

**Test Goal:** Check that the measure functionality works in CoreBIS and Perspectives.

**Test Method:** Open a cube in perspectives or Planning Analytics Web with a measure dimension.

| BASE_220_0_Expose<br>[BASE_220_0_Expose | ures_and_Provis<br>sures_and_Provisio |
|-----------------------------------------|---------------------------------------|
| []                                      | QLD                                   |
| Balance                                 | 1,840,206,574.23                      |
| LoanToValueRatio                        | 81,624.61                             |
| Interest Rate                           | 14,471.30                             |
| Number of days past due                 | 53,656.00                             |
| Maturity date                           | 259,108,092.00                        |
| Origination Date                        | 342,977,628.00                        |
| Exposure                                | 397,413,526.73                        |
| Facility Limit                          | 2,108,114,723.83                      |
| OffsetAccount Balance                   | 36,867,010.99                         |
| Count                                   | 6,111.00                              |
| Collective Provision                    | 77,065.64                             |
| Security Valuation                      | 3,077,555,662.56                      |
| GRCL                                    | 164824.60                             |
| Specific Provision                      | 317,350.84                            |

Go into CoreBuild dimensions and select the measure of that cube, click the new Edit Format button.

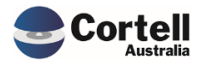

| ◀ Image: A Landing Admin. | 🖬 Landing Admin.xlsx 🗰 CoreBUILD Menu.xlsx × 🖬 CoreBUILD Dimensions.xlsx × 🖬 Dimension Load SBR.xlsx × 🖬 Landing |               |               |              |        |                |                |                   |        |
|---------------------------|----------------------------------------------------------------------------------------------------|---------------|---------------|--------------|--------|----------------|----------------|-------------------|--------|
| Core                      | BIS                                                                                                    | CoreB         | UILD          | ) DIN        | ЛЕN    | ISIONS         | 5              | Recalcula         | ite    |
|                           |                                                                                                    | Ē             | Filters       |              |        |                |                | Create new Dime   | ension |
|                           | Select Di                                                                                                    | mension Type: | All Dimensior | ns 🔻         |        | Select Dir     | mension Type:  | Base Dimension    |        |
|                           |                                                                                                    | Select Cube:  | All Cubes     | -            |        | Select APP     | RA Dimension:  | NA                |        |
|                           |                                                                                                    | Text Search:  |               |              |        | Enter Dim      | ension Name:   |                   |        |
| Edit Source               | Edit Structure                                                                                                   | Edit Forma    | it C          | Delete Dimer | ision  | Create Attribu | te Cube        | Create Dime       | ension |
| D                         | imension Name                                                                                                    |               | Dimensio      | on Type      | Upd    | ated From      | Auto<br>Update | Last Upo          | dated  |
| ATTR_TAGGED_Testing       | g_Measure_Measure                                                                                                | ١             | Measure       |              | MANUAL |                | N              |                   |        |
| BASE_220_0_AAB9_S         | tage                                                                                                    | E             | Business      |              | MANUAL |                | N              | 2021-10-18 12:43: | 12     |
| BASE_220_0_ANZSIC         |                                                                                                    | E             | Business      |              | MANUAL |                | N              | 2022-04-22 14:59: | 46     |
| BASE_220_0_Balance        | _Bucket                                                                                                    | E             | Business      |              | MANUAL |                | N              | 2021-10-18 12:43: | 12     |
| BASE_220_0_Counter        | party                                                                                                    | E             | Business      |              | MANUAL |                | N              | 2021-10-20 14:18: | 27     |
| BASE_220_0_Delinque       | ent_Bucket                                                                                                    | E             | Business      |              | MANUAL |                | N              | 2021-10-18 12:43: | 12     |
| BASE_220_0_Exposur        | es_and_Provisions_Measu                                                                                          | re I          | Measure       |              | MANUAL |                | N              | 2022-06-13 14:02: | 14     |
| BASE_220_0_Fixed_Lo       | oan_Bucket                                                                                                    | E             | Business      |              | MANUAL |                | N              | 2021-10-18 12:43: | 12     |

Click List All Elements (Always click this before modifying any element. Select an option and then click Apply Formats

| 5 | Interest Rate           |                   | b:#,##0.00;(#,##0.00)CO 2 Y |
|---|-------------------------|-------------------|-----------------------------|
| 6 | Number of days past due | No decimal places | b:#,##0.00;(#,##0.00)CO 2 Y |
| 7 | Maturity data           |                   | 5.# ##0.00./# ##0.00\COL21V |

#### Ensure the format is changed.

| 5 Interest Rate           | b:#,##0.00;(#,##0.00)CO 2 Y |
|---------------------------|-----------------------------|
| 6 Number of days past due | c:#,##0;(#,##0)             |
| 7 Maturity date           | b:#.##0.00:(#.##0.00)CO121Y |

#### Check in the cube view

|                         | QLD              |
|-------------------------|------------------|
| Balance                 | 1,840,206,574.23 |
| LoanToValueRatio        | 81,624.61        |
| Interest Rate           | 14,471.30        |
| Number of days past due | 53,656           |
| Maturity date           | 259,108,092.00   |
| Origination Date        | 342,977,628.00   |

#### Test Status: Success

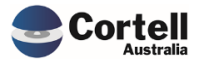

### 3.2 EF134: Add a License Summary to the Security Menu. (Risk:L)

**Code Update:** To simplify the license control for our CoreBIS clients, the security screen was redesigned to show how many licenses are entitled and how many are in use.

**Test Goal:** Check that the license report is updated and looks as expected.

**Test Method:** Open the security screen in CoreBIS and click "Refresh License Usage." Check that the Over/Under column reflects the correct usage based on the entitlement of CoreBIS licenses.

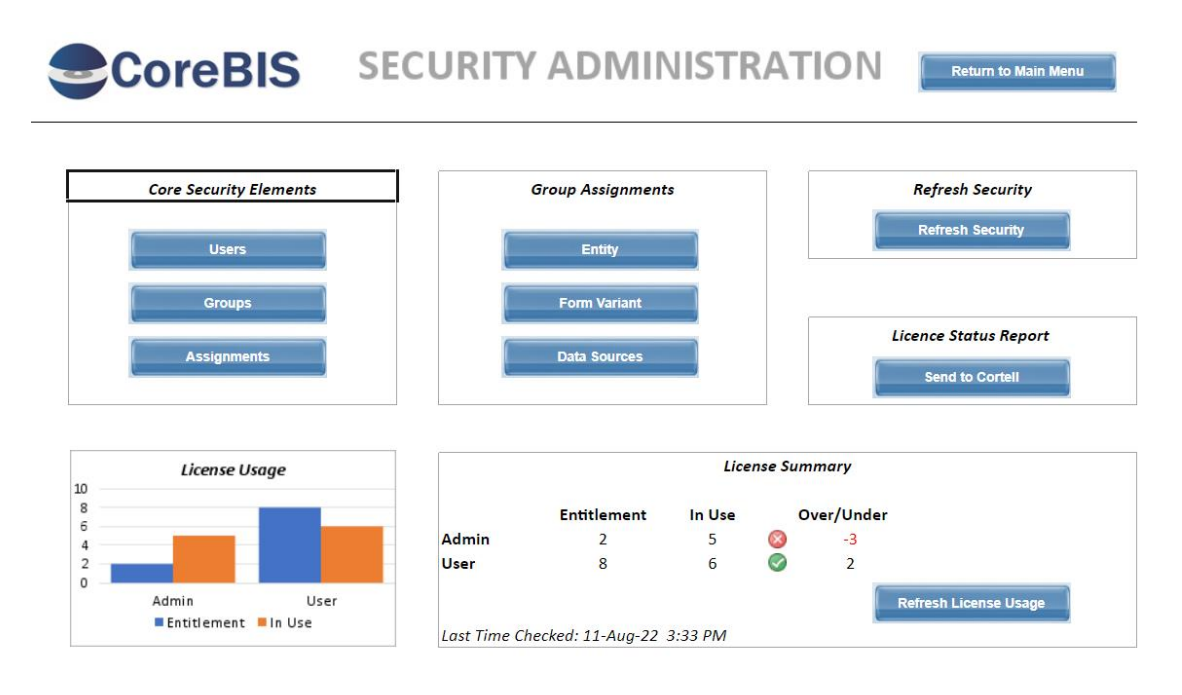

Test Status: Success

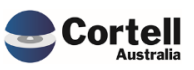

No new features this month

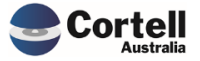

# 5. New Forms Versions

No new form versions this month

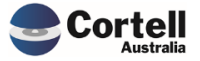